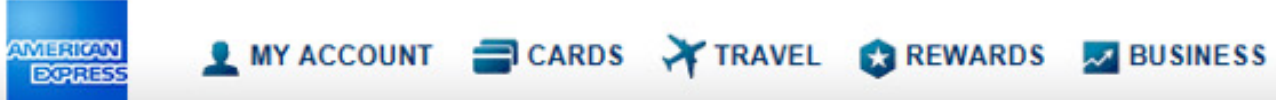

# Card Member Managers

#### 👤 MY ACCOUNT 🔤 CARDS 💥 TRAVEL 😒 REWARDS 🗾 BUSINESS

|       | Card Manager       | Accounts     | Role          |   |          |        | 🔁 Larry Mika 🛱   Lo | og Out 🕀 I           | Deed help? Q Feedback       |  |
|-------|--------------------|--------------|---------------|---|----------|--------|---------------------|----------------------|-----------------------------|--|
|       |                    |              | Card Manager  | ~ |          |        |                     |                      |                             |  |
| Filte | CARDMEMBER NAME \$ | SITE NAME \$ | CARD NUMBER - |   | CYCLE    | STATUS | TRANSACTIONS        | TRANSACTION<br>TOTAL | APPROVALS<br>CM CMgr BCA AM |  |
| i),   | DAN F MEAD         | US CPC       | X-21004       |   | 05/11/17 | Open   | 153                 | 20,978.17            |                             |  |
| >     | SUSAN F CAMPBELL   | US CPC       | X-33008       |   | 05/11/17 | Open   | 16                  | 32,171.90            |                             |  |

Showing 1-2 of 2

DORESS

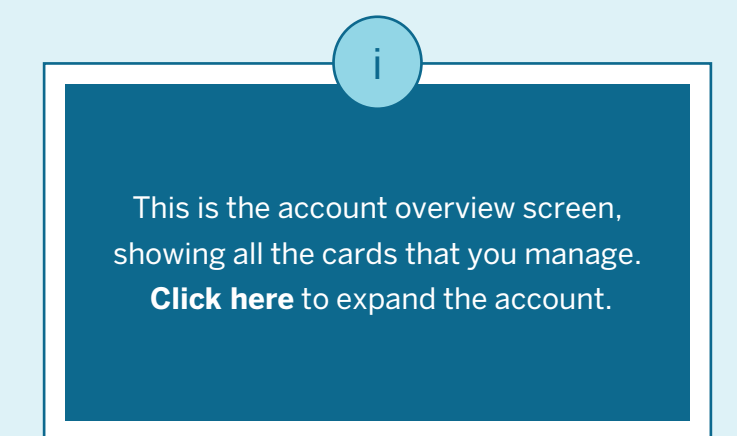

#### L MY ACCOUNT 🚍 CARDS 💥 TRAVEL 😵 REWARDS 🔤 BUSINESS

DORRESS

| Card Manager       | Accounts     | Role<br>Card Manager |   |          | e      | Larry Mika ‡   Lo | og Out 🗘 N           | leed help? ♀ Feedbac        |
|--------------------|--------------|----------------------|---|----------|--------|-------------------|----------------------|-----------------------------|
| CARDMEMBER NAME \$ | SITE NAME \$ | CARD NUMBER -        |   | CYCLE    | STATUS | TRANSACTIONS      | TRANSACTION<br>TOTAL | APPROVALS<br>CM CMgr BCA AM |
|                    |              |                      |   | 05/11/17 | Open   | 153               | 20,978.17            |                             |
|                    |              |                      |   | 04/11/17 | Closed | 142               | 19,787.41            |                             |
|                    |              |                      | • | 03/12/17 | Closed | 122               | 21,597.08            | CM CMgr                     |
|                    |              |                      |   | 02/10/17 | Closed | 159               | 29,232.41            | CM CMgr                     |
|                    |              |                      |   | 01/10/17 | Closed | 72                | 14,750.18            | CM CMgr                     |
|                    |              |                      |   | 12/10/16 | Closed | 101               | 18,594.16            | CM CMgr                     |
| DAN F MEAD         | US CPC       | X-21004              |   | 11/10/16 | Closed | 175               | 26,552.38            | CM CMgr                     |

Once a card is expanded, you will see details for up to 13 billing previous cycles of that particular card.

To view the transaction list for a particular cycle, click on that cycle (on the right half of the screen.)

### 👤 MY ACCOUNT 🔤 CARDS 💥 TRAVEL 😢 REWARDS 🔜 BUSINESS

DORRESS

| G B                  | ack to Card Manager Accounts<br>DAN F MEAD (X-21004)<br>US CPC<br>Larry Mika \$   Log Out<br>O3/12/17 - 04/11/17<br>I UPLOAD RECEIPTS<br>I UPLOAD RECEIPTS |                      |                     |                        |                                         |                       |           |                      |               |             |
|----------------------|----------------------------------------------------------------------------------------------------|----------------------|---------------------|------------------------|-----------------------------------------|-----------------------|-----------|----------------------|---------------|-------------|
| DAN F MEAD (X-21004) |                                                                                                    |                      | (X-21004)           | Billing Cy<br>03/12/   |                                         |                       |           | UPLOAD RECEIPTS      |               |             |
| A                    | LL TRAN                                                                                                    | ізастіс<br><b>42</b> | ONS                 | NO RECEIPTS ADDED 55   | NOT REVIEWED                            | NEEDS APPROVAL<br>138 | Í         |                      |               |             |
| Fil                  | ter by k                                                                                                    | eyword               | ł                   |                        | ▼ □ Only transact                       | tions with an excep   | tion note |                      |               |             |
| Se                   | elected                                                                                                    | Transa               | ctions: <b>0</b> of | 142                    |                                         |                       | EXPORT    | REALLOC              | ATE (O) 🖹 ADD | RECEIPT     |
|                      |                                                                                                    |                      | DATE -              | MERCHANT \$            | Description 1 🗸 🕈                       | AMT. (USD) \$         | ii        | APPROVALS<br>CM CMgr | Company Code  | Cost Center |
|                      | ۲                                                                                                    | 1                    | 04/11/17            | STAPLES SCC MO<br>2471 | ORD 7174418549-<br>000-0;REQ DAN F MEAD | 39.77                 | B         | СМ                   | 1002          | 10288       |
|                      | Ħ                                                                                                    | 1= •                 | 04/11/17            | STAPLES SCC MO<br>2471 | ORD 7174406151-<br>000-0;REQ DAN F MEAD | 48.97                 | B         | CM CMgr              | 1002          | 10381       |
|                      |                                                                                                    |                      | 04/11/17            | STAPLES SCC MO<br>2471 | ORD 7174406151-<br>000-0;REQ DAN F MEAD | 273.45                | B         |                      | 1001          | 13662       |
|                      | Ħ                                                                                                    |                      | 04/11/17            | STAPLES SCC MO<br>2471 | ORD 7174388033-<br>000-0;REQ DAN F MEAD | 347.79                | B         | CM CMgr              | 1001          | 11733       |

If your company has approvals enabled for Card Member and CM Manager roles, managers will see a "Needs Approval" tab instead of a "Needs Submission" tab. You can click on the Approval column headings (CM, CMgr, etc.) to sort the transactions by approval status, for example, to see which transactions have been approved by the Card Member.

ii.

#### DORESS 👤 MY ACCOUNT 🔤 CARDS 💥 TRAVEL 😭 REWARDS 🗾 BUSINESS **O** Back to Card Manager Accounts 🔁 Larry Mika 🌣 | Log Out Deed help? Deedback **Billing Cycle** DAN F MEAD (X-21004) 03/12/17 - 04/11/17 V UPLOAD RECEIPTS US CPC NEEDS APPROVAL ALL TRANSACTIONS NO RECEIPTS ADDED NOT REVIEWED 142 55 25 138 Filter by keyword T Only transactions with an exception note . ii **REALLOCATE (3)** ADD RECEIPT Selected Transactions: 3 of 142 EXPORT -APPROVE **APPROVALS Company Code** Description 1 ∨ ≑ V 🔹 Cost Center ∨ ≑ Ξ MERCHANT \$ DATE \$ AMT. (USD) \$ CM CMgr 1 STAPLES SCC MO ORD 7174418549-04/11/17 10288 旨 39.77 1002 CM 000-0;REQ DAN F MEAD 2471 STAPLES SCC MO ORD 7174170650-E 04/06/17 1001 10141 15.97 E CM ۲ 2471 000-0;REQ DAN F MEAD STAPLES SCC MO ORD 7173608295-04/06/17 a = 35.99 E CM 1001 10025 ۲ 2471 000-0;REQ DAN F MEAD Т STAPLES SCC MO ORD 7174191761- $\mathbf{Z}$ E 04/06/17 3.39 E CM 1005 11027 000-0;REQ DAN F MEAD 2471

i If allowed by your company settings, you can select several transactions and approve them all at once. iii Select the desired transactions and click the Approve button.

## 👤 MY ACCOUNT 🔤 CARDS 🏹 TRAVEL 😢 REWARDS 🔜 BUSINESS

EXPRESS

| 0                    | Back to   | Card          | Manager Ac            | counts                 |                                         |                       | 🙆 Larry | y Mika 🛱   Log Out   | C Need I     | O Need help? Seedback |                 |
|----------------------|-----------|---------------|-----------------------|------------------------|-----------------------------------------|-----------------------|---------|----------------------|--------------|-----------------------|-----------------|
| DAN F MEAD (X-21004) |           |               |                       | (X-21004)              | Billing Cycle<br>03/12/17 - 04/11/17 ✓  |                       |         |                      |              |                       | JPLOAD RECEIPTS |
| A                    | LL TRAI   | isactio<br>42 | DNS                   | o RECEIPTS ADDED       | NOT REVIEWED                            | NEEDS APPROVAL<br>138 | i       |                      |              |                       |                 |
| Fi                   | lter by l | eywor         | d                     |                        | T Only transac                          | tions with an except  | tion no | te                   |              |                       | APPROVE ALL     |
| Se                   | elected   | Transa        | ctions: <b>0</b> of 1 | 38                     |                                         |                       | EXPO    | RT - REALLOC         | ATE (0)      | D RECEIPT             | APPROVE         |
| 0                    |           |               | DATE \$               | MERCHANT \$            | Description 1 🗸                         | AMT. (USD) \$         |         | APPROVALS<br>CM CMgr | Company Code | ♥ ¢ Cost              | Center 💙 🕈      |
| 0                    | ۲         | 1<br>2<br>2   | 04/11/17              | STAPLES SCC MO<br>2471 | ORD 7174418549-<br>000-0:REQ DAN F MEAD | 39.77                 | B       | СМ                   | 1002         | 10288                 |                 |
|                      | ۲         |               | 04/06/17              | STAPLES SCC MO<br>2471 | ORD 7174170650-<br>000-0;REQ DAN F MEAD | 15.97                 | Đ       | СМ                   | 1001         | 10141                 |                 |
|                      | ۲         |               | 04/06/17              | STAPLES SCC MO<br>2471 | ORD 7173608295-<br>000-0;REQ DAN F MEAD | 35.99                 | Đ       | СМ                   | 1001         | 10025                 |                 |
|                      | ۲         |               | 04/06/17              | STAPLES SCC MO<br>2471 | ORD 7174191761-<br>000-0;REQ DAN F MEAD | 3.39                  | B       | СМ                   | 1005         | 11027                 |                 |

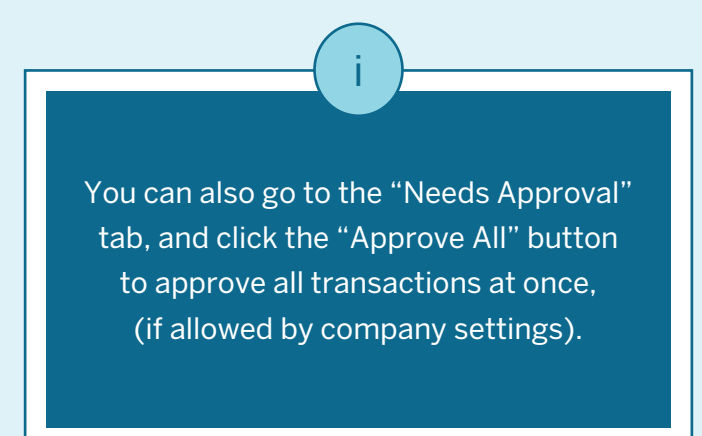